# Предварительные настройки в r\_keeper

## Настройка XML интерфейса

Модуль интеграции взаимодействует с кассовым сервером r\_keeper с использованием XML-HTTP интерфейса. Настройка Сервера и Работника подробно описана в статье: Настройка XML интерфейса

### Создание стола для сохранения заказа

Настройки → Столы и залы → Планы залов и столы. Создаём отдельный план зала(например, Доставка) и стол.

| г. к R-Кеерег 7 станция | менеджера (  |                  |                       |                                        |                                                           | - c | 1        | ×    |
|-------------------------|--------------|------------------|-----------------------|----------------------------------------|-----------------------------------------------------------|-----|----------|------|
| 🐖 🔵 Правка Вид          | Пользователь | Меню П           | ерсонал <u>З</u> аказ | Деньги <u>Н</u> астройки <u>О</u> тчет | ы <u>С</u> ервис Рас <u>ш</u> ирения Помощь О <u>к</u> но |     | _ é      | 5 ×  |
| เดโดดไก สะ              |              | logi             | 5 x 📾 🔍               | 🧃 🚚 📖 •                                |                                                           |     |          |      |
|                         |              | ) –<br>(   –   . | -= • • • •            | · · · ·                                |                                                           |     |          |      |
|                         | ј 🐖 Столы [  | Свойства         |                       | 1                                      |                                                           |     |          |      |
|                         |              | <u></u>          | <u></u>               | 🗏 Главное                              |                                                           |     |          |      |
|                         | 1.1.         | بليز             | , 1 <del>, 1</del> ,  | Код                                    | 14                                                        |     |          |      |
|                         | 1            | 2                | 3                     | Номер кнопки                           | U<br>                                                     |     |          | _    |
|                         |              | ~                | ~                     | Название                               | ЯЕДА                                                      |     |          |      |
|                         |              | <b></b>          |                       | Статус                                 | Активный                                                  |     |          |      |
|                         | 4            | 5                | 6                     | GUID                                   | (LULLABUE US// 428F 828F 8342LUA47889)<br>1000005         |     |          |      |
|                         |              |                  | Ũ                     | идентификатор                          | 10000                                                     |     |          |      |
|                         | r            | T.               | ř.                    | Номер соорщения                        | U                                                         |     | _        |      |
|                         | - <b>-</b>   | - <b>-</b>       |                       | Ссновное                               |                                                           |     |          |      |
|                         | БАР          | Для билето       | ЯЕДА                  | Позатор                                |                                                           |     |          |      |
| <                       |              |                  |                       | Дозагор                                |                                                           |     |          |      |
|                         |              |                  | <b>7</b>              | У Использование стола                  | Пбыяный стол                                              |     |          |      |
|                         |              |                  | /                     |                                        |                                                           |     |          |      |
|                         |              |                  |                       | Макс код гостей                        | 100                                                       | _   |          |      |
|                         |              | /                |                       | Ограничения                            |                                                           |     |          |      |
|                         |              |                  |                       | Право доступа                          |                                                           |     | <b>.</b> | . 12 |
|                         |              |                  |                       | Позиция обслуживания                   |                                                           |     |          |      |
|                         |              |                  |                       | 🗖 Визуализация                         |                                                           |     |          |      |
|                         |              |                  |                       | Цвет фона                              | ? Цвет не определен                                       |     |          |      |
| <                       |              |                  |                       | Картинка                               | 🚨 cron 01                                                 |     |          |      |
|                         |              |                  |                       | Положение                              | Картинка сверху                                           |     |          |      |
|                         |              |                  |                       | Цвет текста                            | ? Цвет не определен                                       |     |          |      |
|                         |              |                  |                       |                                        |                                                           |     |          |      |
|                         |              |                  |                       |                                        |                                                           |     |          |      |
|                         |              |                  |                       |                                        |                                                           |     |          |      |
|                         |              |                  |                       |                                        |                                                           |     |          |      |
|                         |              |                  |                       |                                        |                                                           |     |          |      |
|                         |              |                  |                       |                                        |                                                           |     |          |      |
|                         |              |                  |                       |                                        |                                                           |     |          |      |
|                         |              |                  |                       | Право доступа:: Право доступ           | а к объекту                                               |     |          |      |
| < >>                    |              |                  |                       |                                        |                                                           |     |          |      |
| 🐓 Планы залов и Сто     |              |                  |                       |                                        |                                                           |     |          |      |

### Настройка классификаций блюд

Для синхронизации меню между r\_keeper и Яндекс.Еда необходимо указать какие блюда следует выгружать, а какие нет. Для этого необходимо создать новую классификацию блюд:

- В справочнике Меню → Классификации блюд создать новую классификацию «Яндекс.Еда». Установить статус-«Активный».
- Для данной классификации создать новые категории (с такими же названиями, как и разделы меню в Яндекс.Еде), сделать их активными.
- 3. Расставить категории всем имеющимся блюдам.

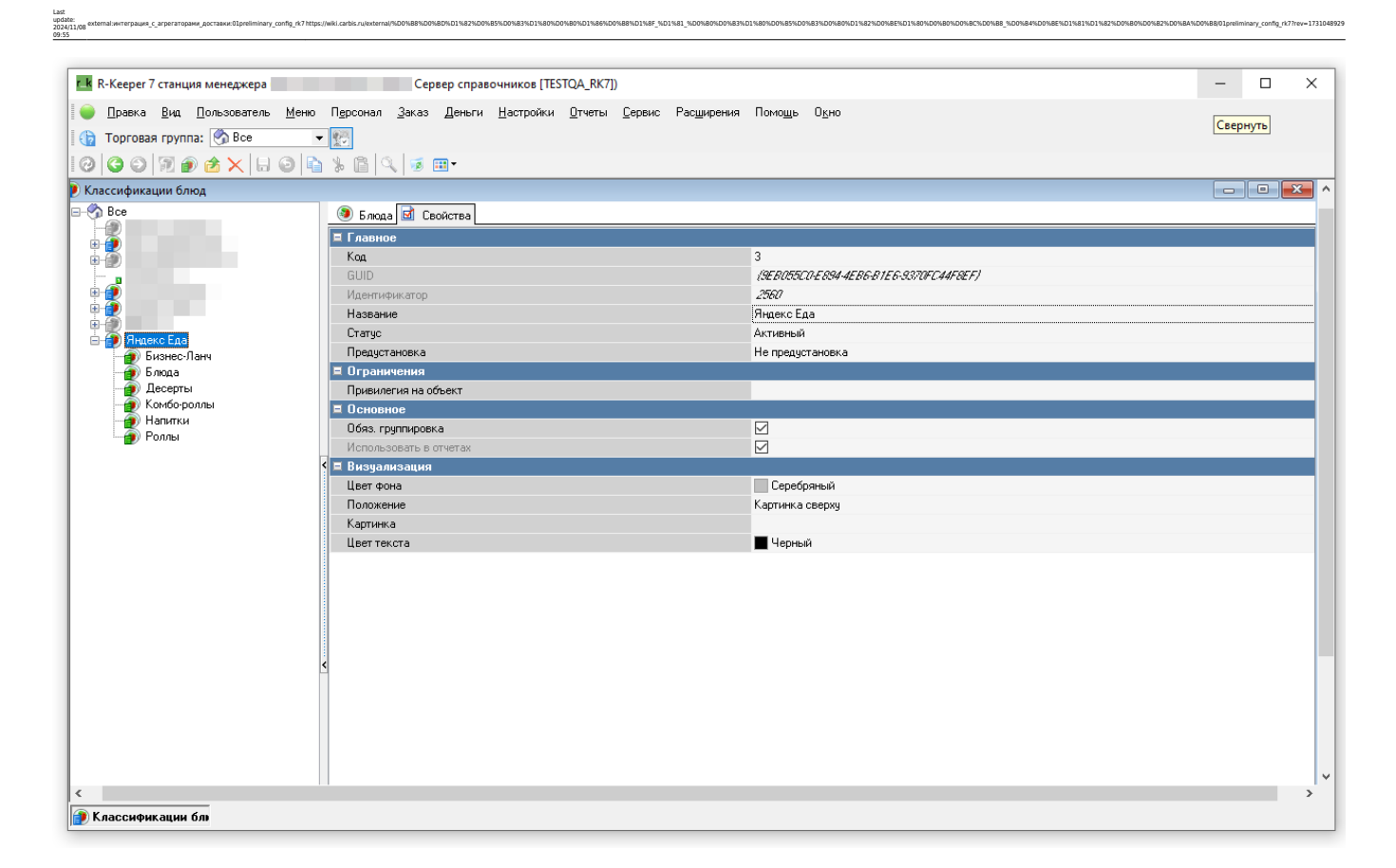

### Создание "Категории заказа"

Заказ → Категории заказа. Нужно создать отдельную категорию заказа «Яндекс (доставка)» и настроить использование этой категории заказа для стола доставки. Пример настройки:

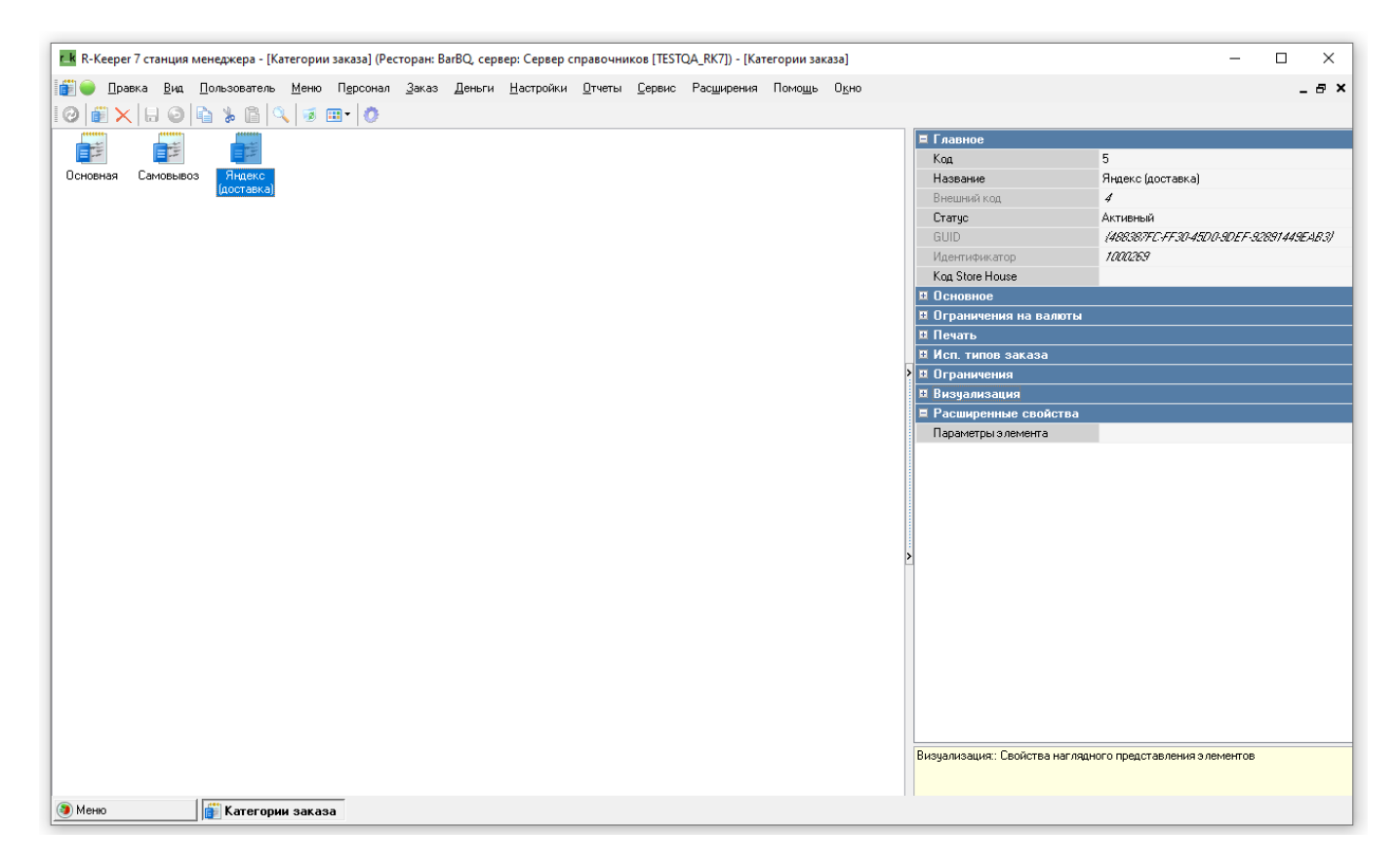

#### После создания отдельной Категории заказа нужно, через справочник «Использование

категорий заказа» (Значок шестерёнки) привязать созданный стол для доставки. Для этого после открытия справочника «Использование категорий заказа», перетащить ЛКМ нужную категорию и указать стол для доставки.

| Lk R-Keeper 7 стан | ция ме | неджера - [И         | спользов     | ание катего       | рий зака      | за] (Ресто | оран: BarBQ,      | сервер: С                   | ервер спра     | вочников [         | ESTQA_R         | (7]) - [1/ | 1споль | зование | катего | рий зан | casa]   |        |      |                    | -                    |          | ×        |
|--------------------|--------|----------------------|--------------|-------------------|---------------|------------|-------------------|-----------------------------|----------------|--------------------|-----------------|------------|--------|---------|--------|---------|---------|--------|------|--------------------|----------------------|----------|----------|
| 💿 🔵 Правка 🛽       | иа П   | ользователь          | <u>М</u> еню | П <u>е</u> рсонал | <u>З</u> аказ | Деньги     | <u>Н</u> астройки | <u>О</u> тчеты              | <u>С</u> ервис | Рас <u>ш</u> ирени | я Помо <u>і</u> | ць Он      | кно    |         |        |         |         |        |      |                    |                      | _ 8      | ×        |
| 0000               | 8 0    | 6 % 6                | i 🔍 🛙        | •                 |               |            |                   |                             |                |                    |                 |            |        |         |        |         |         |        |      |                    |                      |          |          |
| Основная           | 1      | 🕽 Использоі          | вания 📝      | Свойства          |               |            |                   |                             |                |                    |                 |            |        |         |        |         |         |        |      |                    |                      |          |          |
| Яндекс (дост       | авк [  | 🗍 Специалы           | ная сортир   | овка (нажм        | ите, чтобь    | и перейти  | в режим реда      | ктировани                   | я последов     | ательности)        |                 |            |        |         |        |         |         |        |      |                    |                      |          |          |
|                    | E      | Использов            | зания        |                   |               |            |                   |                             |                |                    |                 |            |        |         |        |         |         |        |      |                    |                      |          |          |
| •                  |        | Ресторан             | 🖾 1 E        | larBQ             |               |            |                   |                             |                |                    |                 |            |        |         |        |         |         |        |      |                    |                      |          |          |
| •                  | Г      | еретащите с          | юда загол    | овок столбц       | а для груг    | пировки г  | по этому полн     | þ                           |                |                    |                 |            |        |         |        |         |         |        |      |                    |                      |          |          |
|                    |        |                      | Зафикс       | ировано           | _             |            |                   |                             |                | _                  | Исполь          | зовани     | 49     |         |        |         |         |        |      |                    |                      | Главн    | 10e      |
|                    | 0      | Название<br>Основная |              |                   | $\sim$        | Pat 🗸 F    | Po 🗸 6¢ 🗸 9       | ізык 📐<br>П <i>Оснавн</i> а | / Пе 🗸 Ст<br>к | анция 🗸 Г          | <u>ν</u> Ψ      | Pt _ f     | Pe 🗸 T | I V AF  | ∠ AK √ | Tiv     | Ka 🗸 Ko | 🗸 Стол |      | GLIID<br>\70C87D9t | ✓<br>- <i>148</i> 5- | Идентифи | 10<br>10 |
|                    |        | Янаекс (ао           | ставка)      |                   |               |            |                   | _<br>] Основно              | K              |                    |                 |            | A 1    |         |        |         |         | 🔼 14   | ЯЕДА | (2C1EB22)          | 9-DF00               |          | 10       |
| -                  |        |                      |              |                   |               |            |                   |                             |                |                    |                 |            |        |         |        |         |         |        |      |                    |                      |          |          |
|                    | <      |                      |              |                   |               |            |                   |                             |                |                    |                 |            |        |         |        |         |         |        |      |                    |                      |          |          |
|                    |        |                      |              |                   |               |            |                   |                             |                |                    |                 |            |        |         |        |         |         |        |      |                    |                      |          | Ì        |
|                    |        |                      |              |                   |               |            |                   |                             |                |                    |                 |            |        |         |        |         |         |        |      |                    |                      |          |          |
|                    |        |                      |              |                   |               |            |                   |                             |                |                    |                 |            |        |         |        |         |         |        |      |                    |                      |          |          |
|                    |        |                      |              |                   |               |            |                   |                             |                |                    |                 |            |        |         |        |         |         |        |      |                    |                      |          |          |
|                    |        |                      |              |                   |               |            |                   |                             |                |                    |                 |            |        |         |        |         |         |        |      |                    |                      |          |          |
|                    |        |                      |              |                   |               |            |                   |                             |                |                    |                 |            |        |         |        |         |         |        |      |                    |                      |          |          |
|                    | <      |                      |              |                   |               |            |                   |                             |                |                    |                 |            |        |         |        |         |         |        |      |                    |                      |          | <        |
|                    |        |                      |              |                   |               |            |                   |                             |                |                    |                 |            |        |         |        |         |         |        |      |                    |                      |          |          |
|                    |        |                      |              |                   |               |            |                   |                             |                |                    |                 |            |        |         |        |         |         |        |      |                    |                      |          |          |
|                    |        |                      |              |                   |               |            |                   |                             |                |                    |                 |            |        |         |        |         |         |        |      |                    |                      |          |          |
|                    |        |                      |              |                   |               |            |                   |                             |                |                    |                 |            |        |         |        |         |         |        |      |                    |                      |          |          |
|                    |        |                      |              |                   |               |            |                   |                             |                |                    |                 |            |        |         |        |         |         |        |      |                    |                      |          |          |
|                    |        |                      |              |                   |               |            |                   |                             |                |                    |                 |            |        |         |        |         |         |        |      |                    |                      |          |          |
|                    |        |                      |              |                   |               |            |                   |                             |                |                    |                 |            |        |         |        |         |         |        |      |                    |                      |          |          |
|                    |        |                      |              |                   |               |            |                   |                             |                |                    |                 |            |        |         |        |         |         |        |      |                    |                      |          |          |
| <                  | > <    |                      |              | _                 |               |            |                   |                             |                |                    |                 |            |        |         |        |         |         |        |      |                    |                      |          | >        |
| 👔 Категории заказ  |        | 🕽 Использа           | ование к     | ат                |               |            |                   |                             |                |                    |                 |            |        |         |        |         |         |        |      |                    |                      |          |          |

# Тип цены Доставка

Если блюда выгружаемые на сайт имеют другие цены, то создаётся отдельный тип цен и привязывается к категории заказа

### Настройка платной доставки

Яндекс.Еда передаёт информацию о стоимости доставки курьерами ресторана. Для этого в r\_keeper создаём блюдо с открытой ценой (при дальнейших настройках приложения интеграции это блюдо будет выбираться в специальном поле)

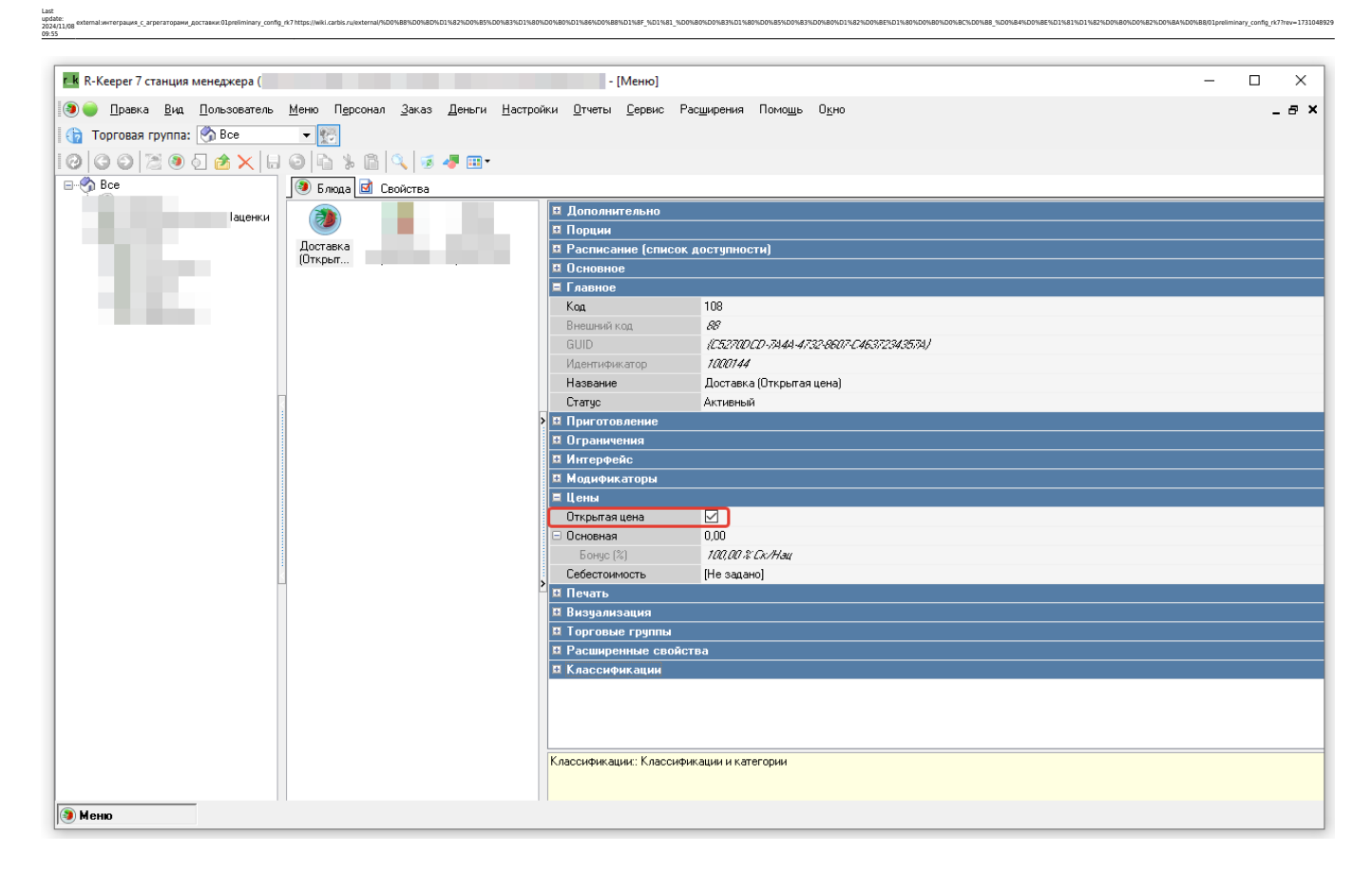

### Создание расширенного свойства для названий блюд

Обязательно нужно создать **расширенное свойство** в RK7 с системным именем **yaedaname**. Это поле появится в справочнике «Меню» в свойствах блюд. В него необходимо вписывать названия блюд в соответствии с требованиями «Яндекса». Если название соответствует сразу поле можно оставлять незаполненным. Название блюда для Яндекс.Еды должно быть без спец.символов, без орфографических ошибок и не иметь в имени указаний на граммовку.

Что бы настроить свойство нужно перейти в r\_keeper Настройки → Настройка → Расширенные свойства. В открывшемся окне нужно перейти в «Свойства для справочников», ПКМ → Новый тип расширенных свойств. Для типа нужно задать название и системное имя.

|                                           |                                         |                                          |                                                   |                                           | ~  |  |  |  |
|-------------------------------------------|-----------------------------------------|------------------------------------------|---------------------------------------------------|-------------------------------------------|----|--|--|--|
| ГК R-Keeper / станция менеджера (         |                                         | - [Расширенн                             | ые своиствај                                      | - U                                       | ~  |  |  |  |
| 🔄 🍚 Правка Вид Пользователь Меню Персонал | <u>З</u> аказ <u>Д</u> еньги <u>Н</u> а | астройки <u>О</u> тчеты <u>С</u> ервис Р | °ас <u>ш</u> ирения Помо <u>щ</u> ь О <u>к</u> но | -                                         | ₽× |  |  |  |
| 000000×0000000000000000000000000000000    | 🦻 🛷 🎫 •                                 |                                          |                                                   |                                           |    |  |  |  |
| E S Bce                                   | 🔊 Типы расширенных свойств 📴 Свойства   |                                          |                                                   |                                           |    |  |  |  |
| В Свойства для заказов                    |                                         | • Ограничения                            |                                                   | le la la la la la la la la la la la la la |    |  |  |  |
| Од Свойства для киоска                    |                                         | 🗏 Основное                               |                                                   |                                           |    |  |  |  |
|                                           |                                         | Список Типов                             | 1 типов элементов                                 |                                           |    |  |  |  |
|                                           |                                         | Комментарий                              |                                                   |                                           |    |  |  |  |
|                                           |                                         | Тип свойства                             | ANSI string                                       |                                           |    |  |  |  |
|                                           |                                         | Системное Имя                            | yaedaname                                         |                                           |    |  |  |  |
|                                           |                                         | 5 tring mask                             |                                                   | _                                         |    |  |  |  |
|                                           |                                         | GUID                                     | (A1968768-7403-44F5-85C8-0128AC3A4B82)            |                                           | _  |  |  |  |
|                                           |                                         | Идентификатор                            | 1000005                                           |                                           |    |  |  |  |
|                                           | 5                                       | Название                                 | Название для Яндекс Еды                           |                                           |    |  |  |  |
|                                           |                                         | Статус                                   | Активный                                          |                                           |    |  |  |  |
|                                           | Название для<br>Яндекс Еды              | Предустановка                            | Не предустановка                                  |                                           |    |  |  |  |
|                                           | излишков<br>Счет для<br>излишков        | Ограничения:                             |                                                   |                                           |    |  |  |  |
|                                           | Счет для 🗸                              |                                          |                                                   |                                           |    |  |  |  |
| Расширенные свой                          |                                         |                                          |                                                   |                                           |    |  |  |  |

Далее нужно добавить «Элемент меню» в «Список типов». Для этого двойным щелчком ЛКМ нужно перейти в новое поле списка типов и этого через ПКМ в открывшемся меню нажать «Добавить элемент». Выбираем группу «Меню, Модификаторы, Цены» → «Элемент меню»

| TrmClassInfos [Choose Class Infos]                                                                                                    |                                                                                                    | - 🗆 X                                                                                                    |
|----------------------------------------------------------------------------------------------------|----------------------------------------------------------------------------------------------------|----------------------------------------------------------------------------------------------------|
| 000000000000000000000000000000000000000                                                                                                    | ) 🔍 🧈 Шт                                                                                                    |                                                                                                    |
| Bre Bre                                                                                                    | 反 Типы объектов 🖬 Свойства                                                                                                    |                                                                                                    |
| Вее<br>Внутренике<br>Гостей<br>Картинки<br>Консумация<br>Наколительные Данные<br>Наколительные Данные<br>Наколительные Данные<br>Права<br>Соперации<br>Отчеты<br>Права<br>Серемс-печать<br>Система<br>Скадхи<br>Столы, Планы Залое | Типы объектов Сойства          Орайна Денанание и Влансь Рісс Солзані Self-Cost Туре       Тайбісайол       Группа меню       Группа меню       Група меню       Группа меню       Г | Другос     СОопСheckPro     сРоизОлРор     сНideLogVals     сМажLogProps     сМажLogProps     сМажLogProps     сПателиРоиСоd     сПеанОпИ/Props     сПеанОпИ/Props     сПеанОпИ/Props     сВерОпИ/Props     сВерОпИ/Props     сВерОпИ/Props     сВерОпИ/Props     сВерОпИ/Props     сВерОпИ/Props     сВерОпИ/Props     сВерОпИ/Props     сВерОпИ/Props     сВерОпИ/Props     сВеропи/Props     сВеропи/Props |
|                                                                                                    |                                                                                                    | Другое::                                                                                                    |
|                                                                                                    | [Пользоветельский: Admin] 👻                                                                                                    | ОК. Отмена                                                                                                    |

После чего в поле списка типов добавится элемент.

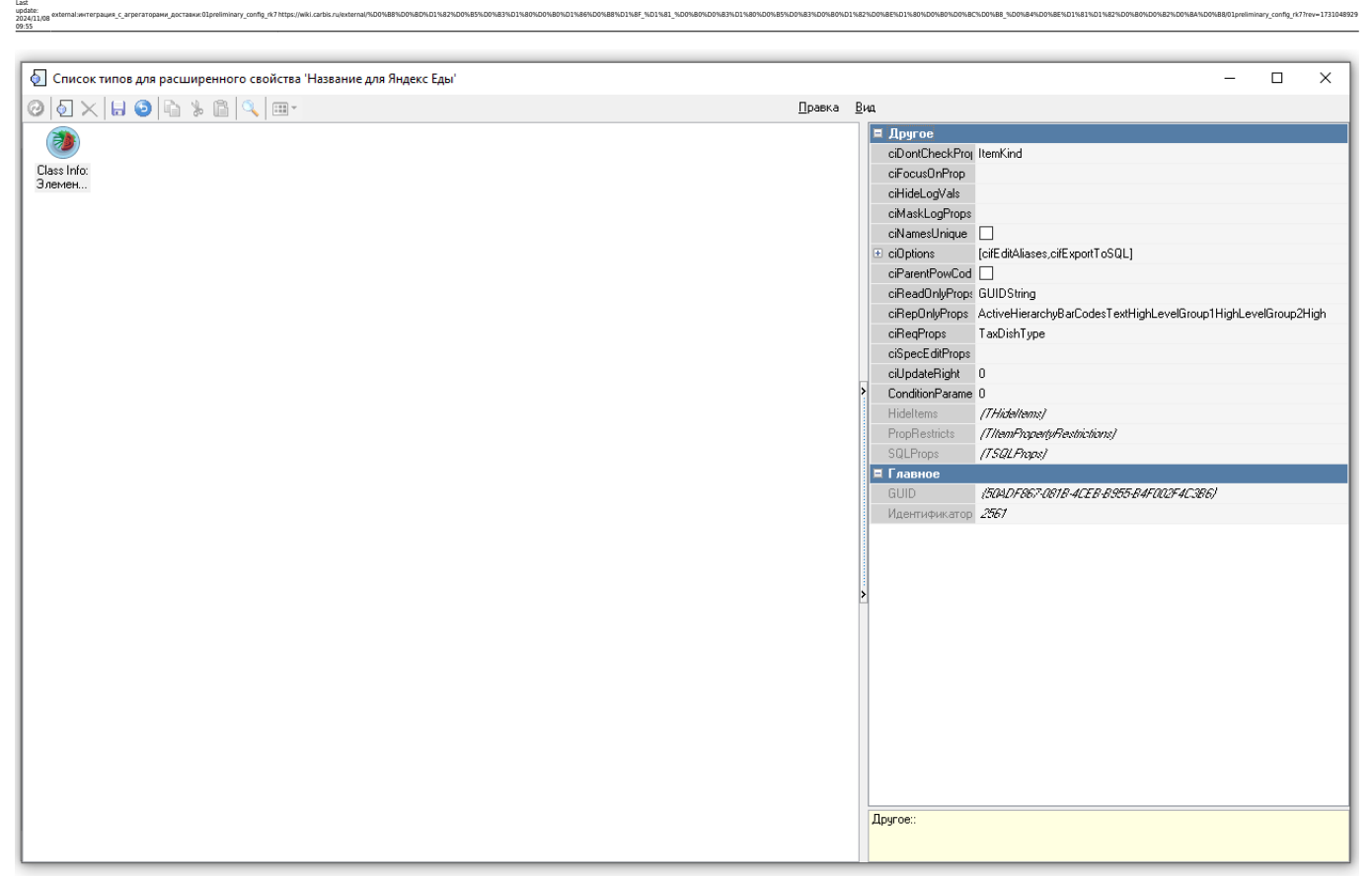

После настройки расширенного свойства необходимо перезапустить менеджерскую часть

#### Пример:

| r. k. R-Кеерег 7 станция менеджера                |                       | - [Меню]                            |                                             | - C | ) X   |
|---------------------------------------------------|-----------------------|-------------------------------------|---------------------------------------------|-----|-------|
| Правка Вид Пользователь Меню Персонал             | Заказ Деньги Настройк | н <u>О</u> тчеты <u>С</u> ервис Рас | ещирения Помощь Окно                        |     | _ 8 × |
|                                                   |                       |                                     |                                             |     |       |
|                                                   |                       |                                     |                                             |     |       |
| <u>  0  00  2   0   0   0   0   0   0   0  </u>   | 5 🖉 🖑 🎟 •             |                                     |                                             |     |       |
| 🖃 🌍 Все 🔄 🕑 Блюда 🖬 Свойства                      |                       |                                     |                                             |     |       |
| Henar (2)                                         | 🕋 🗵 Допо              | лнительно                           |                                             |     | ^     |
|                                                   | 🦉 🔲 🗉 Пори            | ии                                  |                                             |     |       |
| Б. Coca-Cola Coca-Cola HOEGAAR                    | Вода 🔲 🗖 Расп         | исание (список доступн              | юсти)                                       |     |       |
| 280 0%                                            | 🖽 Осно                | вное                                |                                             |     |       |
|                                                   | 🗏 Глав                | 100                                 |                                             |     |       |
|                                                   | Код                   |                                     | 15                                          |     |       |
| БІ Морс Морскр. Морс<br>Брусни смородина Облепиха | Внеш                  | ий код                              | 7                                           |     |       |
| 🗄 🧶 K                                             | GUID                  |                                     | (05864.071-C069-4E.24-992D-904.351.CCA.360) |     |       |
|                                                   | Иден                  | ификатор                            | 100039                                      |     |       |
|                                                   | Назв                  | ние                                 | Морс Брусника 0,25                          |     |       |
| <                                                 | Стату                 | ;                                   | Активный                                    |     | _     |
|                                                   | > ШПриг               | отовление                           |                                             |     |       |
|                                                   |                       | ничения                             |                                             |     |       |
|                                                   | и инте                | рфеис                               |                                             |     |       |
|                                                   | и моди                | фикаторы                            |                                             |     |       |
|                                                   | и цен                 |                                     |                                             |     |       |
|                                                   |                       | 10                                  |                                             |     | _     |
|                                                   |                       |                                     |                                             |     | _     |
|                                                   | E Pacu                | иренные свойства                    |                                             |     |       |
|                                                   | > Ярлы                |                                     |                                             |     |       |
|                                                   | Пара                  | 1етры элемента                      |                                             |     |       |
|                                                   | Имя                   | ENG)                                |                                             |     |       |
|                                                   | Имя (                 | าบร)                                |                                             |     |       |
|                                                   | Опис                  | ние (ENG)                           |                                             |     |       |
|                                                   | Опис                  | ние (RUS)                           |                                             |     |       |
|                                                   | Пище                  | зая ценность (БЖУ)                  |                                             |     |       |
|                                                   | Назв                  | ние для Яндекс Еды                  | Морс Брусника                               |     |       |
|                                                   | LT_K.oac              | ะแดนของแน                           |                                             |     | ×     |
|                                                   | Названи               | :: Название элемента на ос          | сновном языке                               |     |       |
|                                                   |                       |                                     |                                             |     |       |
|                                                   |                       |                                     |                                             |     |       |
| меню                                              |                       |                                     |                                             |     |       |

7/14

2025/08/08 12:09

Пример настройки подробно описан в статье: Настройка связи с другими системами для кассы В свойстве «Строковый» необходимо вписать и порт модуля в формате http://192.168.0.1:5000?source=rk7 где 192.168.0.1 - ip адрес машины, на которой запущен server.exe модуля, а 5000 - порт модуля по умолчанию. После этого нужно будет перезапустить MID и Kaccy. В результате на кассе будет открывать веб-интерфейс приложения с главного экрана кассы (см.скриншот)

×

#### Настройка веб-сервиса через расширенное свойство

Опциональная настройка, нужна если используется несколько сервисов с разными адресами.

Нужно зайти в Настройки - > Настройка → Расширенные свойства. Выбрать группу «Свойства для справочников», в окне «Типы расширенных свойств» ПКМ → Создать новый тип с названием и системным именем **yaedadlvAdress** 

| R-Кеерег 7 станция менеджера (Ресторан: BarBQ, серве<br>— — — — — — — — — — — — — — — — — — — | ер: Сервер справочников [TESTQA_ | RK7]) - [Расширенные свойсте                      | aa]                                                           | - U X |
|-----------------------------------------------------------------------------------------------|----------------------------------|---------------------------------------------------|---------------------------------------------------------------|-------|
| 🙋 🥌 Правка Вид Пользователь Меню Персонал                                                     | Заказ Деньги Настройки 🖸         | <u>Э</u> тчеты <u>С</u> ервис Рас <u>ш</u> ирения | Помощь Окно                                                   | _ 8 × |
| ! 🕝   🔾 🕗   🕗 🖄 🖄 🖄 🖄 🖄 🖄                                                                     | 🧭 📲 🎟 x                          |                                                   |                                                               |       |
|                                                                                               | 🗕 Типы расширенных свойств       | 🖻 Свойства                                        |                                                               |       |
| Свойства для заказов                                                                          |                                  | 🛛 Ограничения                                     |                                                               |       |
| 🗄 - 🗔 Свойства для справочников                                                               |                                  | Ссновное                                          |                                                               |       |
|                                                                                               | сервера д                        | Список типов<br>Комментарий                       | UTUROB S AEMERTOE                                             |       |
|                                                                                               |                                  | Тип свойства                                      | ANSI string                                                   |       |
|                                                                                               |                                  | Системное Имя                                     | yaedadlvAdress                                                |       |
|                                                                                               | Головная ИНН<br>организация      | String mask                                       |                                                               |       |
|                                                                                               |                                  | Ц Главное                                         | (11713083.0EC3.4075.80EE.0041304EC3E0                         |       |
|                                                                                               | Q Q.                             | Идентификатор                                     | 100006                                                        |       |
|                                                                                               | Название для Пищевая             | Название                                          | yaedadlvAdress                                                |       |
|                                                                                               |                                  | > Статус                                          | Активный                                                      |       |
|                                                                                               |                                  | Предустановка                                     | Не предустановка                                              |       |
|                                                                                               | Санитарная Субсчет для           |                                                   |                                                               |       |
|                                                                                               | книжка излишков                  |                                                   |                                                               |       |
|                                                                                               |                                  |                                                   |                                                               |       |
|                                                                                               | Счетдля Счетдля                  |                                                   |                                                               |       |
|                                                                                               | излишков недостачи               |                                                   |                                                               |       |
|                                                                                               |                                  | >                                                 |                                                               |       |
|                                                                                               | Телефон                          |                                                   |                                                               |       |
|                                                                                               |                                  |                                                   |                                                               |       |
|                                                                                               |                                  |                                                   |                                                               |       |
|                                                                                               |                                  |                                                   |                                                               |       |
|                                                                                               |                                  |                                                   |                                                               |       |
|                                                                                               |                                  |                                                   |                                                               |       |
|                                                                                               |                                  |                                                   |                                                               |       |
|                                                                                               |                                  | Список Типов:: Список типов                       | определяет, какие типы элементов будут содержать это свойство |       |
|                                                                                               |                                  |                                                   |                                                               |       |
|                                                                                               |                                  |                                                   |                                                               |       |
| Расширенные свой                                                                              |                                  |                                                   |                                                               |       |

Далее открыть «Список Типов» нажав по полю двойным кликом. В открывшемся окне ПКМ → Добавить Элемент

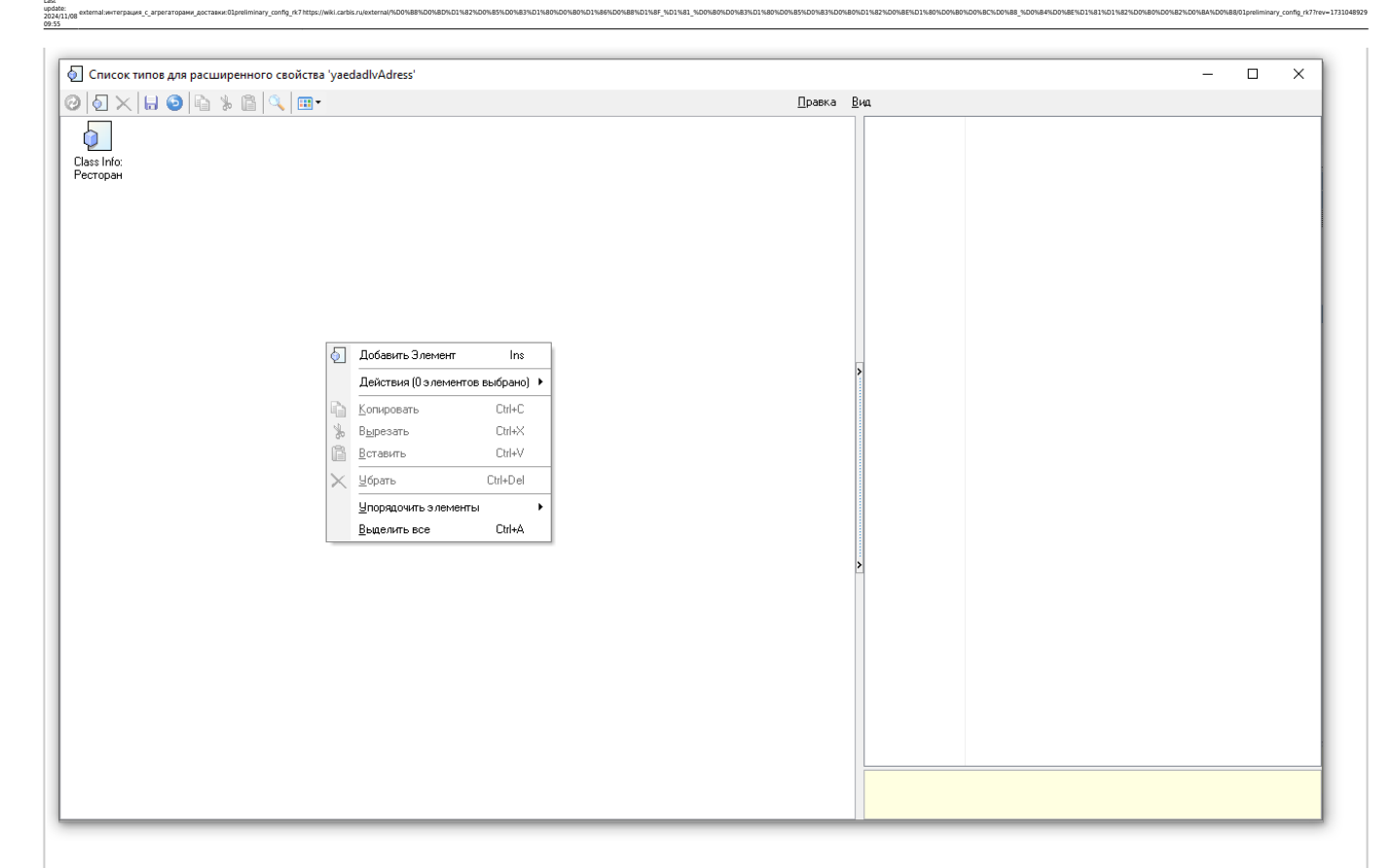

#### Затем выбираем группу «Система» и двойным кликом добавляем «Ресторан» в список.

| 1 TfmClassInfos [Choose Class Infos]                                                           |                                                                                                    | - 🗆 X                                                                                                    |
|------------------------------------------------------------------------------------------------|----------------------------------------------------------------------------------------------------|----------------------------------------------------------------------------------------------------|
| 000000000000000000000000000000000000000                                                        | 🔍 🛷 🎟 - 🔲 Правка Вид                                                                                                    |                                                                                                    |
| Bee                                                                                            | 💿 Типы объектов 🖬 Свойства                                                                                                    |                                                                                                    |
| Са Валюты<br>Са Валюты<br>Са Гостей<br>Са Гостей                                               | Bar Code Base Dialect Class Info Device data Doser Entity group Event List item Event log data External Base Finance Configuration                                                                                                    | Лругое     ciDontCheckProj     ciFocusOnProp     ciHideLogVals                                                   |
| — Консумация<br>— Меню, Модификаторы, Цены<br>— Накопительные Данные<br>— Папоги<br>— Прерации | Finance Finance ac Finance cash Finance cash Finance c | ciMaskLogProps<br>ciNamesUnique<br>+ ciDptions [cifExportToSQL]<br>ciParentPowCod                                |
| - Стчеты<br>Периоды обслуживания<br>- Периоды обслуживания<br>- Права<br>- Работники           | Order Property Reserve Cash<br>Type                                                                                                    | ciReadDnlyProps<br>ciRepDnlyProps<br>ciReqProps<br>ciSreef tilProps                                              |
| Система<br>Система<br>Скидки<br>Столы, Планы Залов                                             | Детализация Значение<br>маблона Ф перечисля Концепция Параметров Интерфейс Исключение Кассовая Кассовая Консистра Концепция Параметр                                                                                                    | ciUpdateRight 107<br>ConditionParame 0<br>Hideltems (7/Hideltems)<br>ProcRestricts (7/Han/ProcertivRestrictions) |
|                                                                                                | Параметр Перечисла Предупреж Принтер Регион Реквизиты Ресторан Сереер Скритт Статьи ДДС                                                                                                    | SQLProps ( <i>TSQLProps</i> )<br>= Главное<br>GUID (44/1 <i>F81EF-CEEB-41EF-BD</i> -<br>Иоветисник этор 41230    |
| <                                                                                              | Тарифчикатор Тип плагина Тип Тип Устройство Фискальное Франчайзи Шаблон Элемент стоп Юридическое писта лицо                                                                                                    | Fiden in white a constant                                                                                        |
|                                                                                                | Ящик                                                                                                    |                                                                                                    |
|                                                                                                | /                                                                                                    |                                                                                                    |
|                                                                                                |                                                                                                    | Другое::                                                                                                    |
|                                                                                                | [Пользовательский: Admin] 👻                                                                                                    | ОК Отмена                                                                                                    |

После настройки расширенного свойства нужно перейти в Настройки → Параметры → Установочные → Связь с другими системами → Сервисы

в URL web-сервиса в параметре «Строковый» вставляем [Restaurants.genyaedadlvAdress]

yaedadlvAdress - в нашем случае и есть то самое расширенное свойство

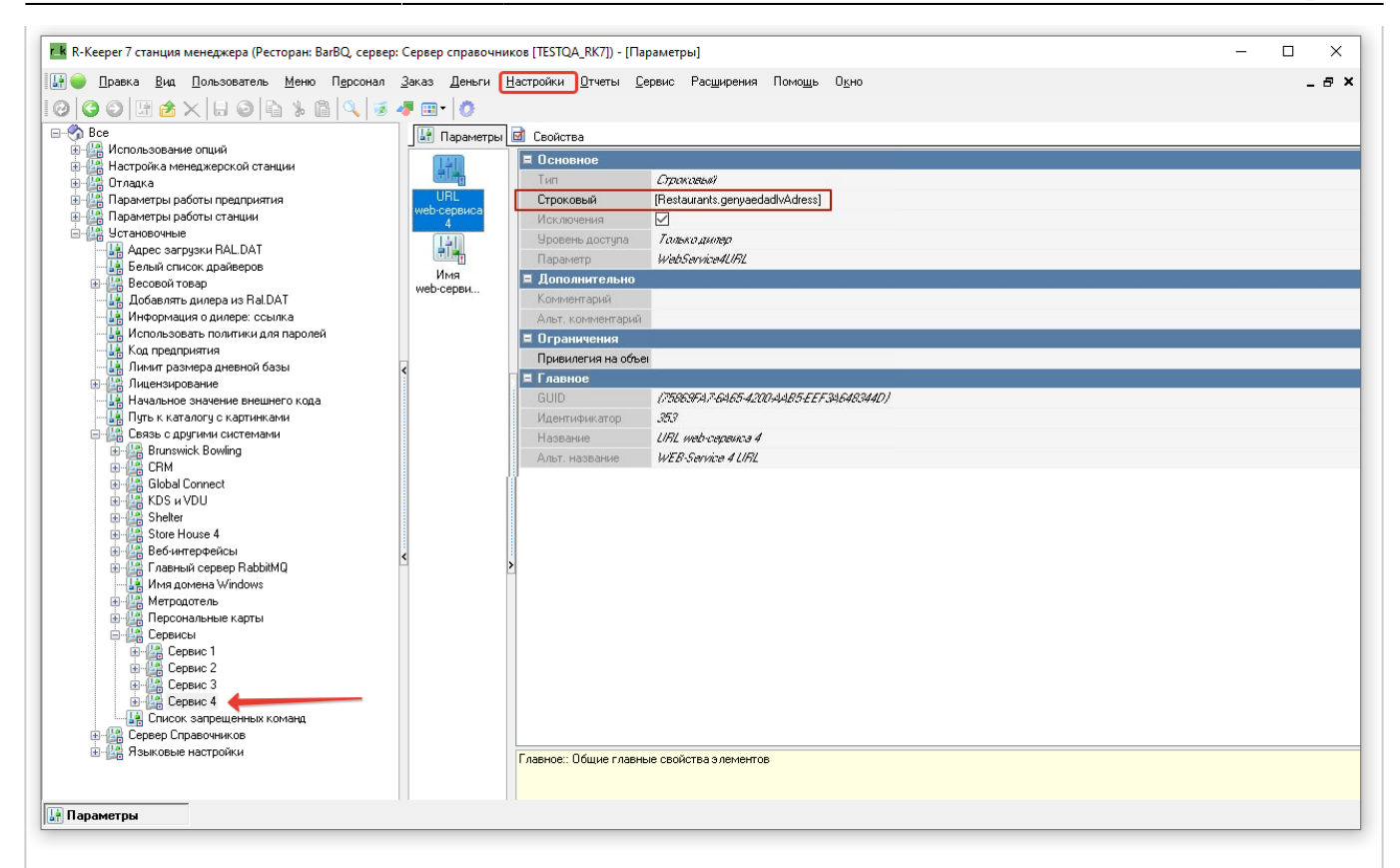

В свойствах ресторана «Сервис - > Станции и устройства» заходим в Расширенные свойства и в созданном **yaedadlvAdress** прописываем строку подключения к машине с модулем интеграции в формате: http://192.168.0.1:5000?source=rk7

здесь **192.168.0.1** - локальный **ір адрес** станции, на которой стоит модуль ya\_eda.exe

5000 - порт по умолчанию

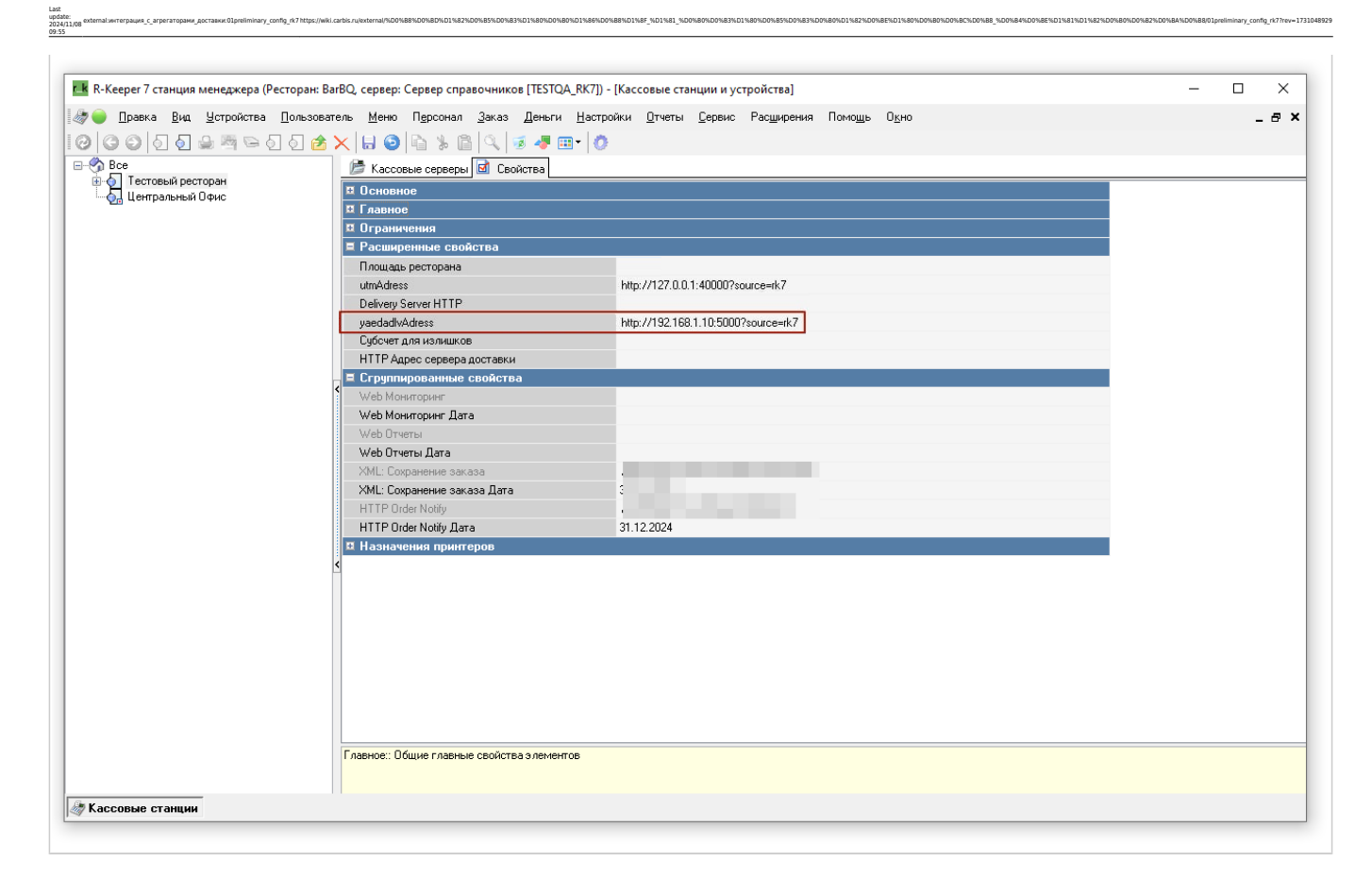

#### Изменение внешнего вида кнопки запуска на кассе (опционально)

По желанию можно визуально отредактировать форму, чтобы кнопка интерфейса была более привлекательной.

Настройки → Графический интерфейс → Селекторы. Выбираем группу селекторов, которая используется (можно посмотреть в Настройки → Графический интерфейс → Использование селекторов)

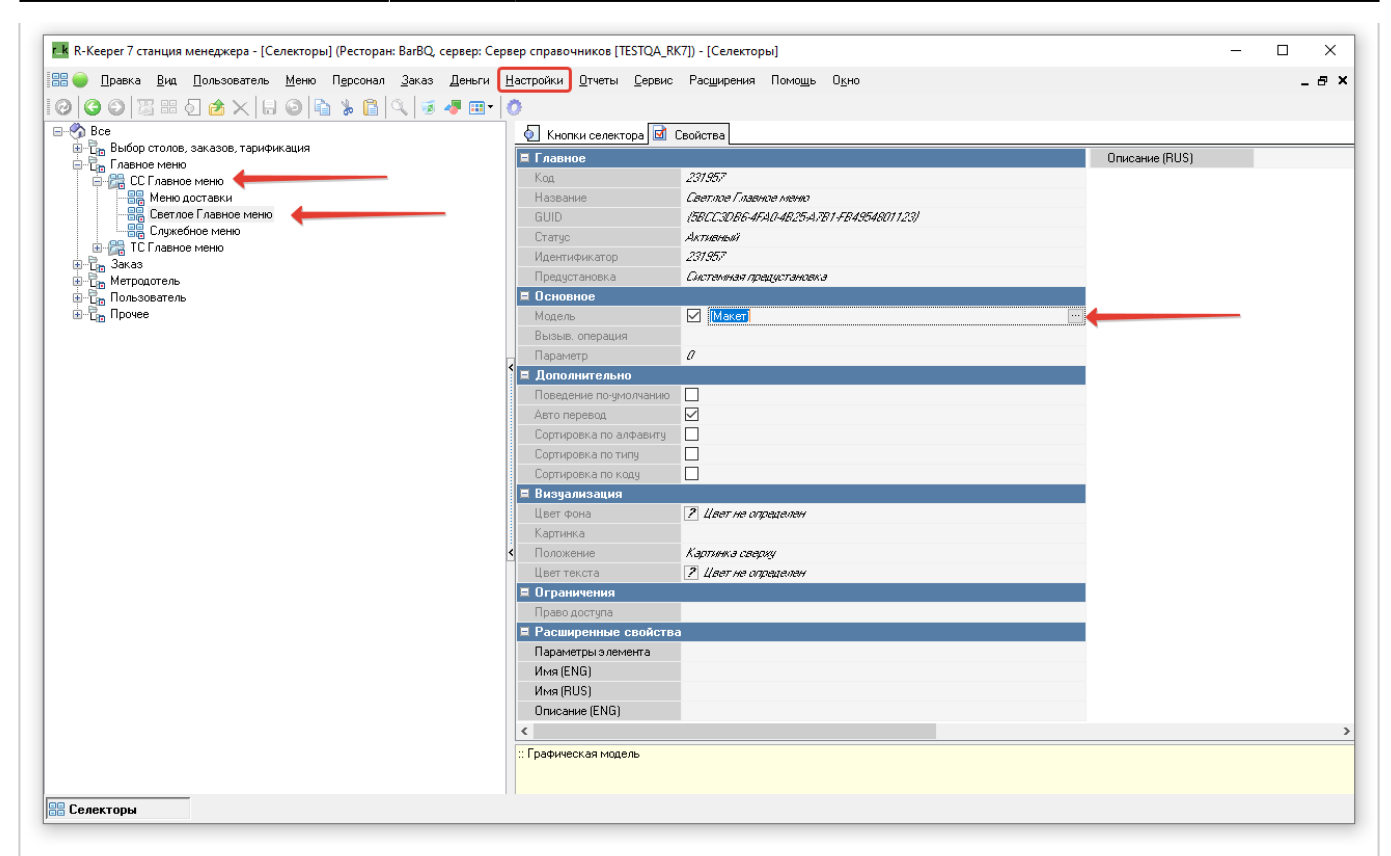

Затем открываем макет Главного меню и переходим к настройке кнопки «Сервис»

| Светлое Главное ме                  |                                                    |                          |                                                |                     | <mark>حا</mark> ا ا                                                                                                    |
|-------------------------------------|----------------------------------------------------|--------------------------|------------------------------------------------|---------------------|----------------------------------------------------------------------------------------------------|
| Страница Селектора                  | ункциональная клавиша                              |                          |                                                |                     | לן יי װיַּדער וֹי                                                                                                    |
| Светлое Главное меню                |                                                    |                          |                                                |                     | <b>П</b> Внешний вид                                                                                                    |
| Order<br>Создать заки               | Редактирование<br>заказа                           | Быстрый чек              | Shift<br>Закрытие смены<br>кассы               | Закрыт<br>см        | цвет фона 🔮 цвет не определен<br>Цвет границы 🖬 Формы: RK Цвет Границі<br>Ширина границі 0<br>Внешн. вид кної biFlat<br>Стиль кнопки Картинка в центре<br>Цвет Золотой<br>Вдавлена |
| Резервирован                        | ние Тарификаторы                                   | Контроль заказов         | Подкрепление денег                             | Кассовь             | Актиеный<br>Цвет шрифта Кнопки - Обычные:Цвет I<br>Тип шрифта Пропорц. 16<br>Цвет градиента Золотой<br>БД картинка vandex eda •••••••••••••••••••••••••••••••••••                  |
| <mark>Staff</mark><br>Премии и штре | фы Регистрация<br>персонала                        | Учет рабочего<br>времени | Personal cards<br>Инфо о карте                 | Пополнен<br>платежі | Ширина Тени 2<br>Синхронизиров. □<br>Текст Сервис 4<br>Прозрачный<br>Видимый<br>■ Макет<br>Высота 45                                                                               |
| Services                            |                                                    |                          | Operations                                     |                     | Слева 177                                                                                                    |
| Сервис 1<br>Сервис 2                | <sub>Сервис 3</sub><br>• <mark>Яндекс @ Еда</mark> | Меню доставки            | Закрытые чеки                                  | Закрыты             | Сверху 422<br>Ширина 144<br>■ Поведение<br>Параметр 4<br>Порядок перехс 38<br>Переходить по □                                                                                      |
| Мепи<br>Запрещенные б               | пюда Ограниченные блюда                            | Шахматка резервов        | Miscellaneous<br>Специальное меню<br>драйверов | Служеб              |                                                                                                    |
| <                                   |                                                    |                          |                                                | >                   |                                                                                                    |

# Настройка скидки в r\_keeper

Для работы со скидками в r\_keeper нужно создать суммовые скидки «Скидка на блюдо» и «Скидка на заказ».

Настройки в r\_keeper следующие:

- Суммовая;
- Не вручную;
- На блюдо/На заказ соответственно назначению;
- Многократно;
- Изменяемое значение;
- Комбинировать с любой скидкой.

| 🔣 R-Кеерег 7 станция менеджера - [Скидки и наце     | нки] (Ресторан: BarBQ, сервер: Серв                                                                                                    | ер справочников [TESTQA_RK7]) - [Скидки и наценки]                                                                                                    |                                         | – 🗆 X                                      |
|-----------------------------------------------------|----------------------------------------------------------------------------------------------------|----------------------------------------------------------------------------------------------------|-----------------------------------------|--------------------------------------------|
| 🕡 🧼 Правка Вид Пользователь <u>М</u> еню П <u>е</u> | рсонал <u>З</u> аказ <u>Д</u> еньги <u>Н</u> астрой                                                                                                    | ки <u>О</u> тчеты <u>С</u> ервис Рас <u>ш</u> ирения Помо <u>щ</u> ь О <u>к</u> но                                                                                                    |                                         | _ 8 ×                                      |
| 🚯 Торговая группа: 🕅 Все 🔍 🐖                        |                                                                                                    |                                                                                                    |                                         |                                            |
|                                                     | ab 1. Bla 🗔 🚚 🖻                                                                                                    | - 6                                                                                                    |                                         |                                            |
|                                                     |                                                                                                    | =                                                                                                    |                                         |                                            |
| 🖕 🚇 Для доставки                                    | Почетализации Своиства                                                                                                    |                                                                                                    | CUID                                    | (1540555) BC3C 4853 0173 314315005         |
| Предустановленные скидки                            | Лействиет на наценки                                                                                                    |                                                                                                    | Илентификатор                           | 1/00577                                    |
| - (Cкида яндекс еда на блюдо                        | Комб. с любой скидкой                                                                                                    |                                                                                                    | Название                                | Скида яндекс еда на блюдо                  |
| 🕞 Скида яндекс еда на заказ                         | Тип                                                                                                    | Сумма                                                                                                    | Статус                                  | Активный                                   |
|                                                     | Изменяемое значение                                                                                                    |                                                                                                    | 🗏 Интерфейс                             |                                            |
|                                                     | Макс. сумма                                                                                                    |                                                                                                    | Игнорировать дату окончания             |                                            |
|                                                     | Печатать нулевые                                                                                                    |                                                                                                    | Гип магнитной карты<br>МСВ а стала то с | U                                          |
|                                                     | Правило округления                                                                                                    | 0.01                                                                                                    | Интерфейс                               |                                            |
|                                                     | Путь по группам                                                                                                    | Яндекс скидки                                                                                                    | 🗏 Визуализация                          |                                            |
|                                                     | < Нулевая действует                                                                                                    |                                                                                                    | Цвет фона                               | ? Цвет не определен                        |
|                                                     | 🗏 Ограничения                                                                                                    |                                                                                                    | Положение                               | Картинка сверху                            |
|                                                     | Многократно                                                                                                    |                                                                                                    | Картинка                                |                                            |
|                                                     | Классификация<br>Мин. остаток заказа                                                                                                    | 0.00                                                                                                    | цвет текста                             | <u>г</u> цвет не определен                 |
|                                                     | Подтверждение менеджера                                                                                                    |                                                                                                    | По чмолчанию                            | 🖉 Булачен савместна                        |
|                                                     | На блюдо                                                                                                    |                                                                                                    | -                                       |                                            |
|                                                     | На заказ                                                                                                    |                                                                                                    |                                         |                                            |
|                                                     | На место                                                                                                    |                                                                                                    |                                         |                                            |
|                                                     | < Начало продаж                                                                                                    | 26.06.2024 10.26.51                                                                                                    |                                         |                                            |
|                                                     | Пе вручную<br>Право достипа                                                                                                    |                                                                                                    | J                                       |                                            |
|                                                     | Конец продаж                                                                                                    | 28.08.2024 10.28.51                                                                                                    |                                         |                                            |
|                                                     | 🗉 Расписание (список досту                                                                                                    | пности)                                                                                                    |                                         |                                            |
|                                                     | 🗏 Главное                                                                                                    |                                                                                                    |                                         |                                            |
|                                                     | Код                                                                                                    | 5                                                                                                    |                                         |                                            |
|                                                     | Внешний код                                                                                                    | 22                                                                                                    |                                         |                                            |
|                                                     | <                                                                                                    |                                                                                                    |                                         | >                                          |
|                                                     | Основное:: Основные свойства                                                                                                    |                                                                                                    |                                         |                                            |
|                                                     |                                                                                                    |                                                                                                    |                                         |                                            |
| Прасширенные свойств                                |                                                                                                    |                                                                                                    |                                         |                                            |
|                                                     |                                                                                                    |                                                                                                    |                                         |                                            |
|                                                     |                                                                                                    |                                                                                                    |                                         |                                            |
| R-Кеерег 7 станция менеджера (Ресторан: BarBQ,      | сервер: Сервер справочников [TES]                                                                                                    | QA_RK7]) - [Скидки и наценки]                                                                                                    |                                         | – L X                                      |
| 🕡 🥌 Правка Вид Пользователь Меню Перс               | сонал <u>З</u> аказ <u>Д</u> еньги <u>Н</u> астройкі                                                                                                    | и <u>О</u> тчеты <u>С</u> ервис Рас <u>ш</u> ирения Помо <u>щ</u> ь О <u>к</u> но                                                                                                    |                                         | _ & ×                                      |
| 🚯 Торговая группа: 🧐 Все 📼 🛒                        |                                                                                                    |                                                                                                    |                                         |                                            |
| 00020000000                                         | 🕑 🖻 🖇 🖻 🔍 📝 🛷 🖽                                                                                                    | • 0                                                                                                    |                                         |                                            |
| E- 🕎 Bce                                            | 🕡 Детализации 🗹 Свойства                                                                                                    |                                                                                                    |                                         |                                            |
| Эля доставки Эля доставки                           | 🗖 Основное                                                                                                    |                                                                                                    | GUID                                    | (E.T.C.E.D.40.2-T.O.E.E4441-54E4-866E4BE5C |
| Элекс скидки                                        | Действует на наценки                                                                                                    |                                                                                                    | Идентификатор                           | 1000579                                    |
| — 🤤 Скида яндекс еда на блюдо                       | Комб. с любой скидкой                                                                                                    |                                                                                                    | Название                                | Скида яндекс еда на заказ                  |
| 🔤 Скида яндекс еда на заказ                         | Тип                                                                                                    | Сумма                                                                                                    | Статус                                  | Активный                                   |
|                                                     | Изменяемое значение                                                                                                    |                                                                                                    | Игнорировать дати оконцания             |                                            |
|                                                     | Печатать нулевые                                                                                                    |                                                                                                    | Тип магнитной карты                     | 0                                          |
|                                                     | Макс. процент                                                                                                    |                                                                                                    | MCR алгоритм                            |                                            |
|                                                     | Правило округления                                                                                                    | 0.01                                                                                                    | Интерфейс                               |                                            |
|                                                     | Путь по группам                                                                                                    | Янаекс скиатки                                                                                                    | 🗏 Визуализация                          |                                            |
|                                                     | <ul> <li>Нулевая действует</li> </ul>                                                                                                    |                                                                                                    | Цвет фона                               | ? Цвет не определен                        |
|                                                     | Праничения                                                                                                    | 2                                                                                                    | Положение                               | Картинка сверху                            |
|                                                     | Классификация                                                                                                    |                                                                                                    | Швет текста                             | 2 Цвет не определен                        |
|                                                     | Мин. остаток заказа                                                                                                    | 0,00                                                                                                    | Торговые группы                         |                                            |
|                                                     | Подтверждение менеджера                                                                                                    |                                                                                                    | По умолчанию                            | 🖉 Включен совместно                        |
|                                                     | На блюдо                                                                                                    |                                                                                                    |                                         |                                            |
|                                                     |                                                                                                    |                                                                                                    |                                         |                                            |
|                                                     | На заказ                                                                                                    |                                                                                                    |                                         |                                            |
|                                                     | На заказ<br>На место                                                                                                    |                                                                                                    |                                         |                                            |
|                                                     | На заказ<br>На место<br>< Начало продаж<br>Не вричнию                                                                                                    | □<br>□<br>□ 26.06.2024 10.26.51<br>□                                                                                                    |                                         |                                            |
|                                                     | На заказ<br>На место<br>Чачало продаж<br>На вручную<br>Право доступа                                                                                                    | <ul> <li>∠</li> <li>∠</li></ul> | ]                                       |                                            |
|                                                     | На заказ<br>На место<br>с Начало продаж<br>Не вружную<br>праводоступа<br>Конец продаж                                                                                               | <ul> <li>∠</li> <li>∠</li> <li>∠</li> <li>∠</li> <li>∠</li> <li>2</li> <li>2</li></ul> |                                         |                                            |
|                                                     | На заказ<br>На место<br>Качало продаж<br>Не вружную<br>право доступа<br>Конец продаж<br>В Расписание (список доступ                                                                 | <ul> <li>✓</li> <li>✓</li> <li>✓</li> <li>✓</li> <li>26.06.2024 10.26.51</li> <li>✓</li> <li>№</li> </ul>                                                                                                    |                                         |                                            |
|                                                     | На заказ<br>На место<br>Качало продаж<br>Не вружную<br>право доступа<br>Конец продаж<br>Расписание (список доступ<br>Главное<br>Кос                                                 | <ul> <li>∠</li> <li>26.06.2024 10.26.51</li> <li>∠</li> <li>26.06.2024 10.26.51</li> <li>ности)</li> </ul>                                                                                                    |                                         |                                            |
|                                                     | На заказ<br>На место<br>с Начало продаж<br>Не врузную<br>право доступа<br>Конец продаж<br>В Расписание (список доступ<br>Е Главное<br>Код<br>Виешенай кол                           | <ul> <li>∠а ок 2024 10,26.51</li> <li>∠а ок 2024 10,26.51</li> <li>ности)</li> <li>6</li> <li>23</li> </ul>                                                                                                    |                                         |                                            |
|                                                     | На заказ<br>На место<br>с Начало продаж<br>Не врузную<br>право доступа<br>Конец продаж<br>В Расписание (список доступ<br>Е Главное<br>Код<br>В нешлеяй код                          | <ul> <li>∠</li> <li>∠</li> <li>26.06.2024 10.26.51</li> <li>∠</li> <li>∠</li> <li>46.06.2024 10.26.51</li> <li>40.00000000000000000000000000000000000</li></ul>                                                                                                    |                                         |                                            |
|                                                     | На заказ<br>На место<br>с Начало продаж<br>Не врузную<br>право доступа<br>конец продаж<br>В Расписание (список доступ<br>Е Главное<br>Код<br>Внешний код                            | <ul> <li>∠</li> <li>∠</li> <li>26.06.2024 10.26.51</li> <li>∠</li> <li>∠</li> <li>40.05.2024 10.26.51</li> <li>20.05.2024 10.26.51</li> <li>40.05.2024 10.26.51</li> </ul>                                                                                                    |                                         | >                                          |
|                                                     | На заказ<br>На место<br>Начало продаж<br>Не вружую<br>право доступа<br>конец продаж<br>в Расписание (список доступ<br>Главнос<br>Код<br>Внешний код<br>Ссновные свойства            | <ul> <li>∠</li> <li>∠</li> <li>26.06.2024 10.26.51</li> <li>∠</li> <li>∠</li> <li>26.06.2024 10.26.51</li> <li>HOCTU</li> <li>6</li> <li>23</li> </ul>                                                                                                    |                                         |                                            |
|                                                     | На заказ<br>На место<br>Начало продаж<br>Не вручкую<br>Право доступа<br>Конец продаж<br>В Расписание (список доступ<br>Главнос<br>Код<br>Внешняй код<br>Сновное:: Основные свойства | <ul> <li>∠ 26 06, 2024 10, 26:51</li> <li>∠ 26 06, 2024 10, 26:51</li> <li>∠ 26 06, 2024 10, 26:51</li> <li>∠ 27</li> </ul>                                                                                                    |                                         |                                            |

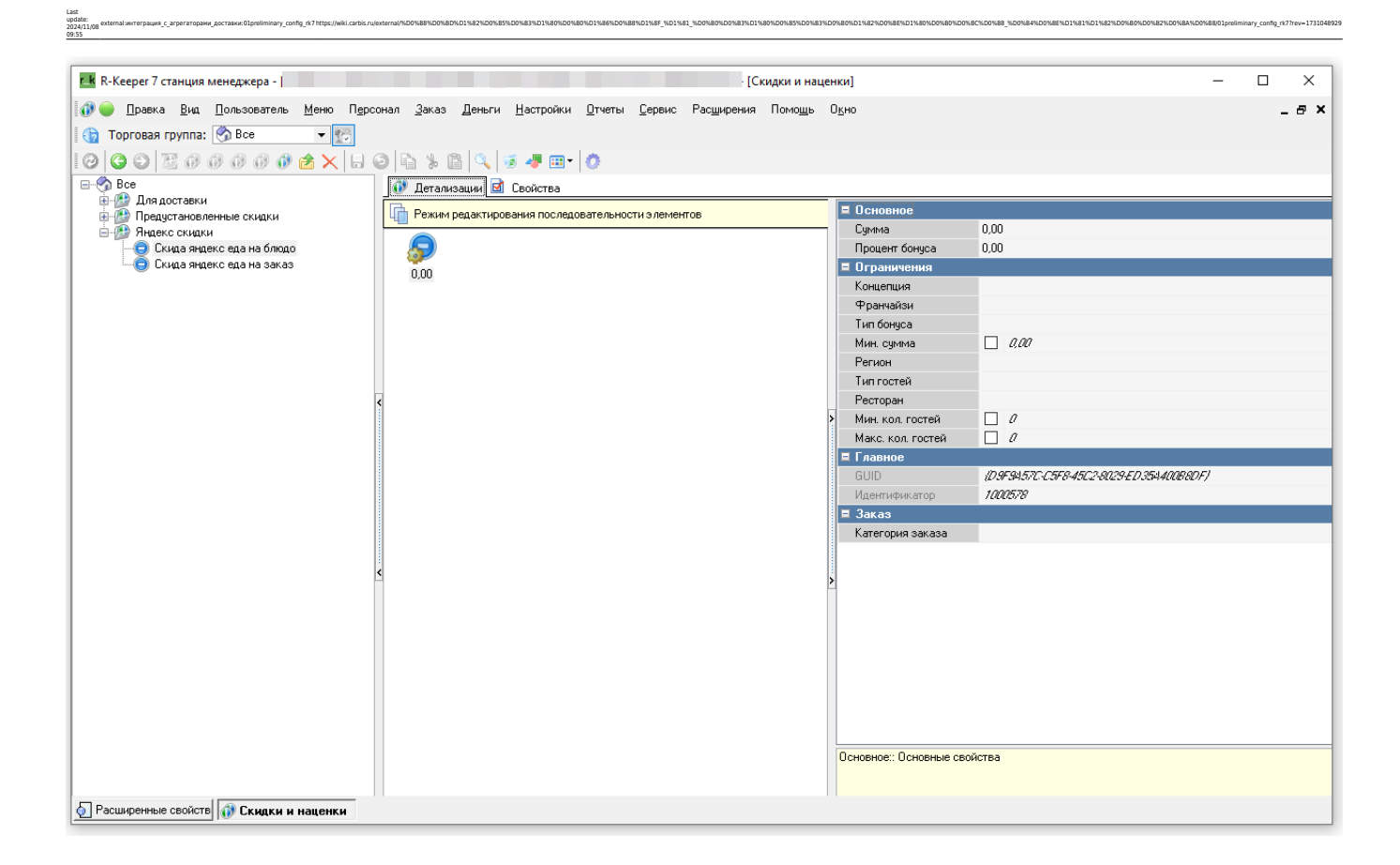

####